## **PowerTeacher Attendance**

Step 1: Login into Power Teacher Portal

Mpsps.monroe.k12.mi.us/teachers

Username and Password same as use to log onto computer and email

| PowerTeacher    |  |  |
|-----------------|--|--|
| Teacher Sign In |  |  |
| Username        |  |  |
| Password        |  |  |
| Sign In         |  |  |
| PowerSchool     |  |  |

Step 2 : Click the Chair, in the line of the course you with to take attendance for, to go to the Attendance Portal

| P1(A) | AM Attendance | ○ 몸 |
|-------|---------------|-----|
|-------|---------------|-----|

Note: The chair will be greyed out if the current day is not marked as a school day.

Step 3: Select the attendance code you with to mark from the drop list(Present students remain blank)

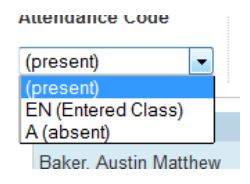

Step 4: Click the student fields to mark the students the selected attendance code (Absent, Tardy, ect.).

| Students                       | Alerts   | Attendance: Monday, June 17 |
|--------------------------------|----------|-----------------------------|
| Baker, Austin Matthew          | <u>^</u> | EN                          |
| Bellestri, Marco               | * 🚹      | EN                          |
| Bolicki, Allyson Nicole        | ¥ 🕯      | EN 📮                        |
| Bruce, Jaycielynn Raven Nicole |          | EN (Entered Class) 🔻 📮      |

Step 5: Click Submit